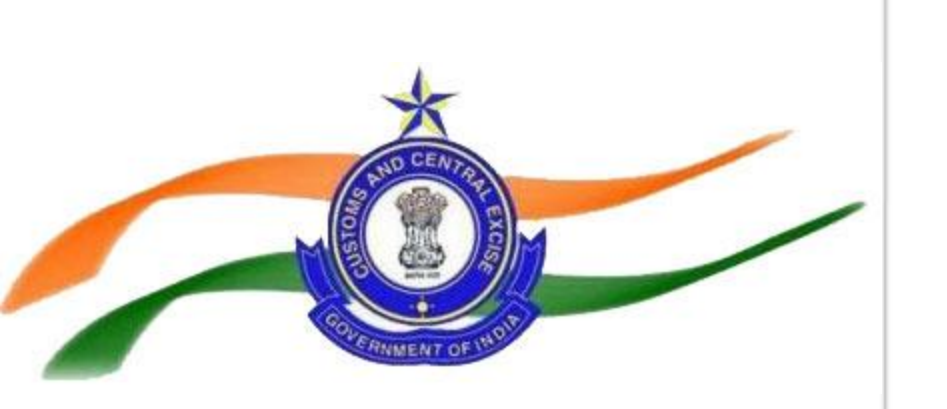

### Digital Signature Certificate- Common Signer Manual

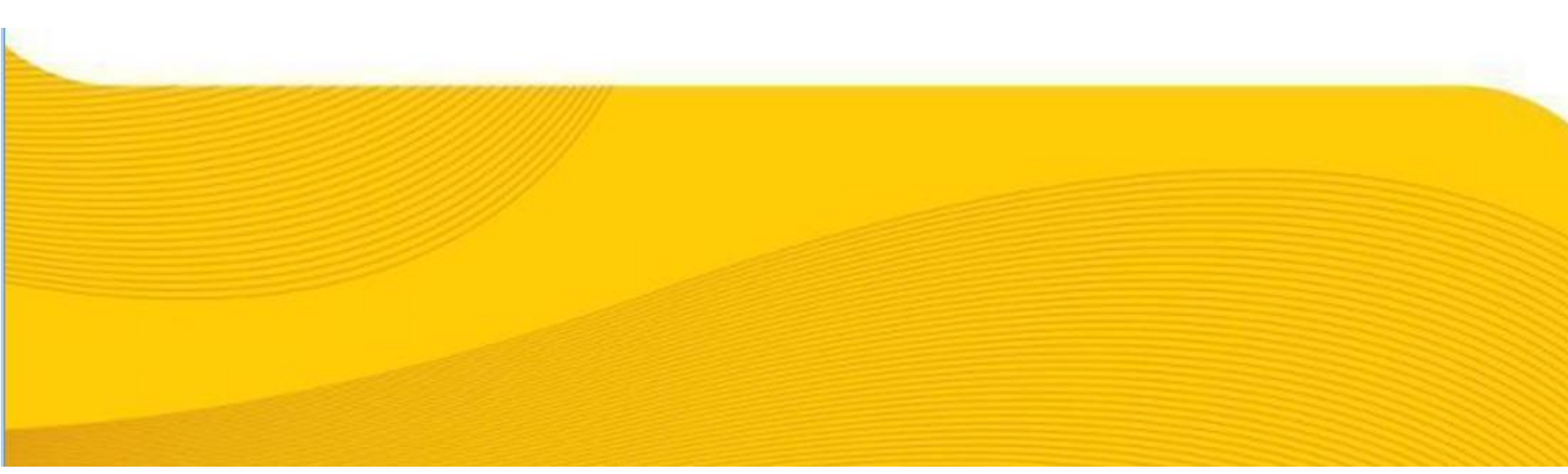

# Go to the ICEGATE website home page using <u>https://www.icegate.gov.in</u>

|                 | ice::gate<br>e COMMERCE Portal Central Board of Excise and Customs |  |  |  |              |                                                                                                    |            |  |                     |  |
|-----------------|--------------------------------------------------------------------|--|--|--|--------------|----------------------------------------------------------------------------------------------------|------------|--|---------------------|--|
| Latest:<br>Home | Latest:<br>Home About Us Services Downloads Guidelines             |  |  |  | Useful Links | Useful Links Contact Us A- A A+ Hindi English                                                                                                    |            |  |                     |  |
|                 |                                                                    |  |  |  |              | +                                                                                                    |            |  |                     |  |
| Cegate          |                                                                    |  |  |  | Cu           | Custom House Agent -                                                                                                    |            |  | SERVICES            |  |
|                 | Daily e-Payment transaction<br>Rs. 600 Crore                       |  |  |  |              | The Custom House Agents can avail transactional<br>services for Imports & Exports. The services<br>available includes E-Filing of Import & Export<br>documents, Status of Query Reply and Real time<br>Summery Tracking. More >> |            |  | Login Here          |  |
|                 |                                                                    |  |  |  |              |                                                                                                    |            |  | Digital Signature   |  |
|                 |                                                                    |  |  |  |              |                                                                                                    |            |  | e Payment           |  |
|                 |                                                                    |  |  |  |              | porters and I                                                                                                    | mporters + |  | IPR e-Reg.          |  |
|                 |                                                                    |  |  |  |              | Institutional Partners +                                                                                                    |            |  | tom Duty Calculator |  |
|                 |                                                                    |  |  |  |              | Union Budget And<br>Economic Survey                                                                                                    |            |  | Highlights Links    |  |
|                 |                                                                    |  |  |  |              |                                                                                                    |            |  | Reach Us            |  |
|                 |                                                                    |  |  |  | LAT          | EST NEWS                                                                                                    |            |  |                     |  |

### **Click on the Digital Signature button**

| Latest:  |          |          |             | í.         |              |                          | "Due to mainter       | nance activit; Last Updated | : Mar 3 |
|----------|----------|----------|-------------|------------|--------------|--------------------------|-----------------------|-----------------------------|---------|
| Home     | About Us | Services | Downloads   | Guidelines | Useful Links | Contact Us               | A- A A+               | Hindi English               |         |
| Transfer |          |          |             |            |              |                          |                       | 1                           |         |
| Micabas. |          |          |             |            | Cus          | itom House Ag            | ent –                 | SERVICES                    |         |
|          |          |          |             |            | The Co       | ustom House Agents ca    | n avail transactional | Login He                    | ere     |
|          |          |          |             |            | availat      | ble includes E-Filing of | mport & Export        | Digital Sign                | nature  |
|          |          |          |             |            | Summ         | ery Tracking. More >>    | wpry and real time    | e Payme                     | ent     |
|          | Daily    | e-Payme  | ent transac | tion       | Exp          | orters and Imp           | orters +              | IPR e-Re                    | eg.     |
|          |          | NS. 601  | o crore     |            | -            |                          |                       | Custom Duty C               | Calcula |

### User will be directed to Digital signature page

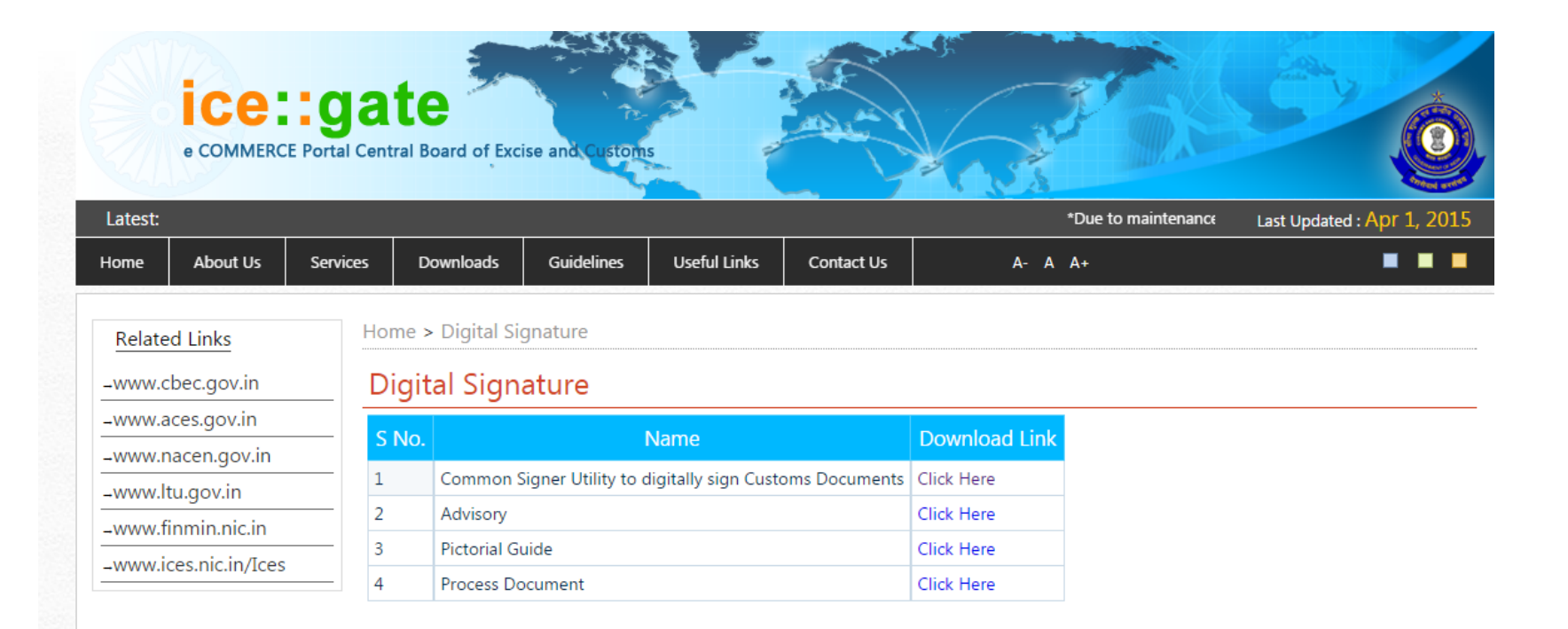

### Click on 'Common Signer Utility to digitally sign Customs Document' link

|                       | ICE:<br>• COMMERCE     | <b>ga</b><br>Portal Centr | te<br>ral Board of Exc | ise and Custom                                            | 5            |            |               |                     |                            |  |
|-----------------------|------------------------|---------------------------|------------------------|-----------------------------------------------------------|--------------|------------|---------------|---------------------|----------------------------|--|
| Latest:               |                        |                           |                        |                                                           |              |            |               | *Due to maintenance | Last Updated : Apr 1, 2015 |  |
| Home                  | About Us               | Services                  | Downloads              | Guidelines                                                | Useful Links | Contact Us | A- A          | A+                  |                            |  |
| Relate                | ed Links<br>bec.gov.in | Hor<br>Di                 | ne > Digital Sign      | gnature<br>ature                                          |              |            |               |                     |                            |  |
| -www.aces.gov.m       |                        | S I                       | No.                    | . Name                                                    |              |            | Download Link |                     |                            |  |
|                       |                        | 1                         | Common S               | Common Signer Utility to digitally sign Customs Documents |              |            |               |                     |                            |  |
| www.fipmin.nic.in     |                        | 2                         | Advisory               | Advisory                                                  |              |            |               |                     |                            |  |
| -www.ices.nic.in/Ices |                        | 3                         | Pictorial G            | uide                                                      |              |            | Click Here    |                     |                            |  |
|                       |                        | 4                         | Process Do             | Process Document                                          |              |            | Click Here    |                     |                            |  |

# User will be directed to Common Signer web page

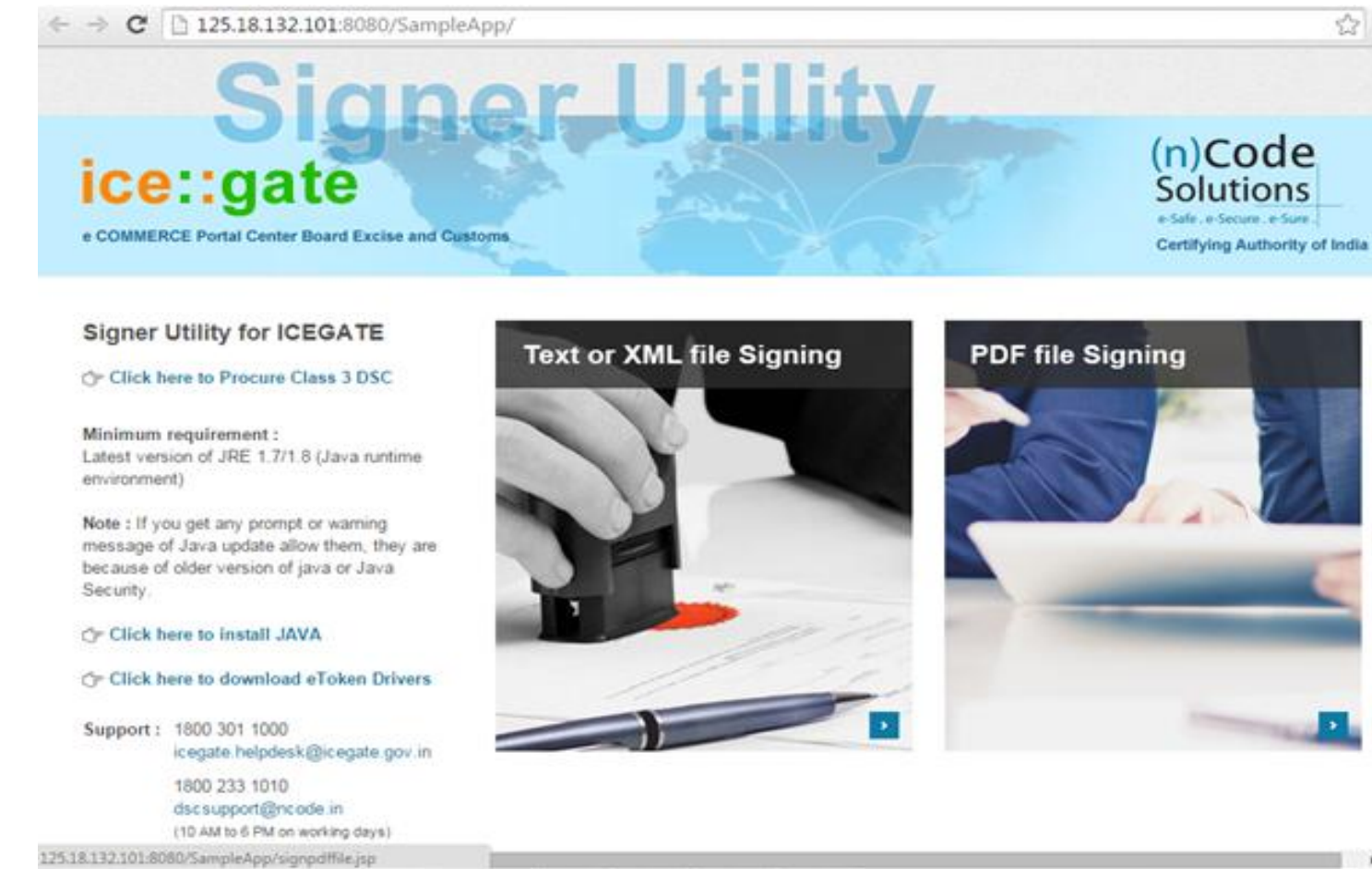

### **Click on Text or XML file signing link**

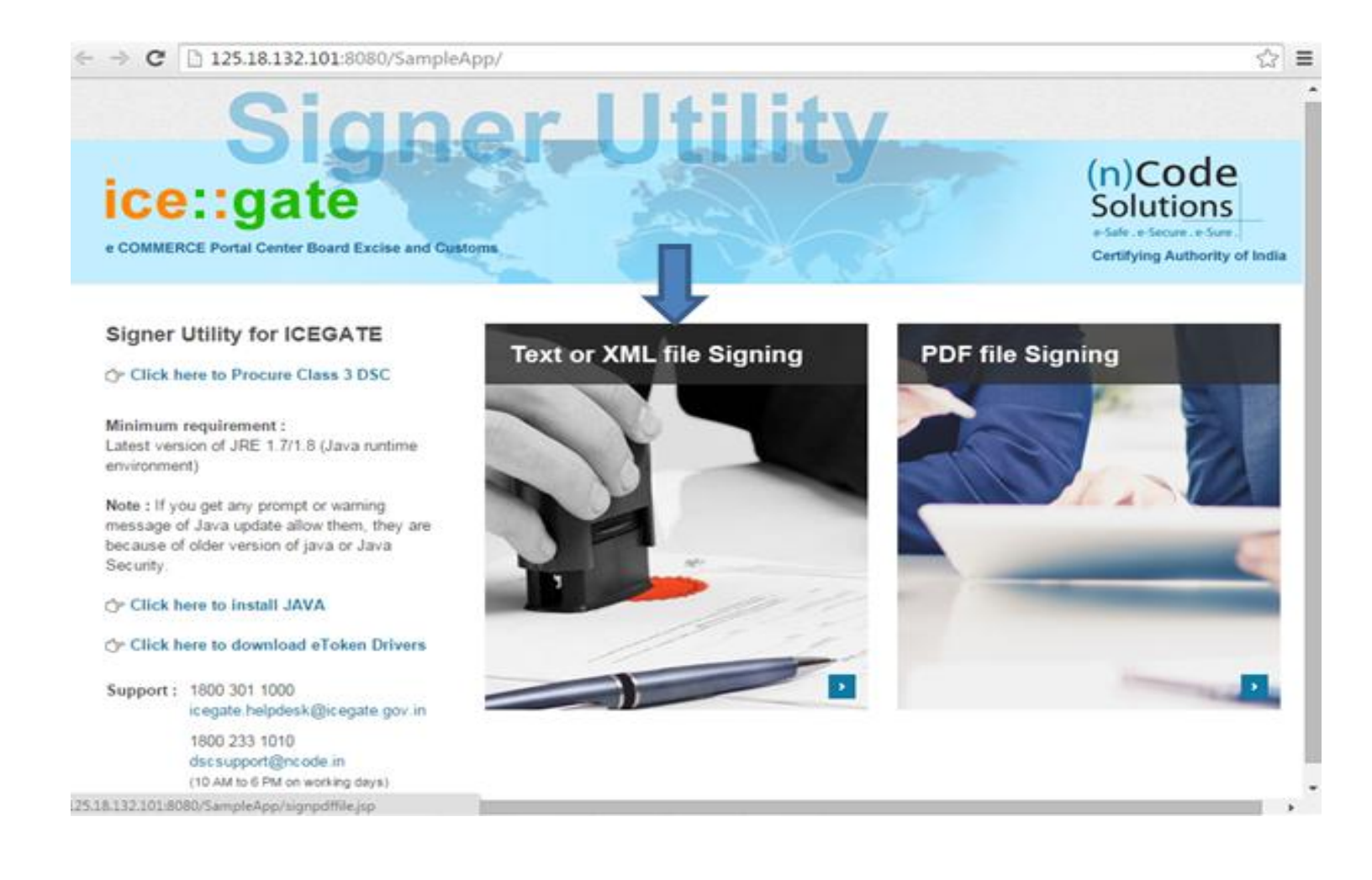

### User will be directed to the file signing page. Wait for initialization to complete.

- 🔿 C 🗋 125.18.132.101:8080/SampleApp/signTextFiles.jsp

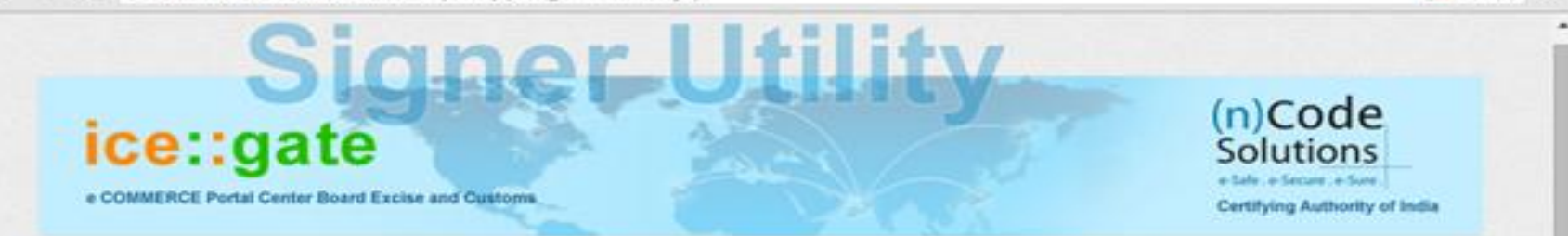

Q Q 2

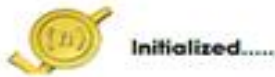

Please wait for PKI component to get initialized.

#### Follow steps to Sign file

- Click on Sign File button
- Select .txt or .xml file to sign
- select certificate to sign the file
- if signing is successful than signed-file will be placed at inputfile location
- i if signing fails then failure message will be shown in PKI component status

Sign file

#### Follow steps to verify file

- Click on Verify File button
- · Select .txt or .xml file to verify
- if file is verified successful than signer information will be displayed
- if verified fails then failure message will be shown in PKI component status

Verify file

BACK

### **Click on Sign file button**

← → c □ 125.18.132.101:8080/SampleApp/signTextFiles.jsp
SignerUtilit

Q C

(n)Code

Solutions

Certifying Authority of India

e COMMERCE Portal Center Board Excise and Customs

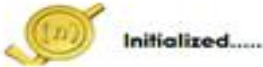

ice::gate

#### Please wait for PKI component to get initialized.

#### Follow steps to Sign file

- Click on Sign File button
- Select .txt or .xml file to sign
- select certificate to sign the file
- > if signing is successful than signed-file will be placed at inputfile location
- if signing fails then failure message will be shown in PKI component status

Sign file

#### Follow steps to verify file

- Click on Verify File button
- Select .txt or .xml file to verify
- + if file is verified successful than signer information will be displayed
- if verified fails then failure message will be shown in PKI component status

Verify file

I BACK

A pop up will be displayed from where user can select file to be signed. Select the file and click on Open.

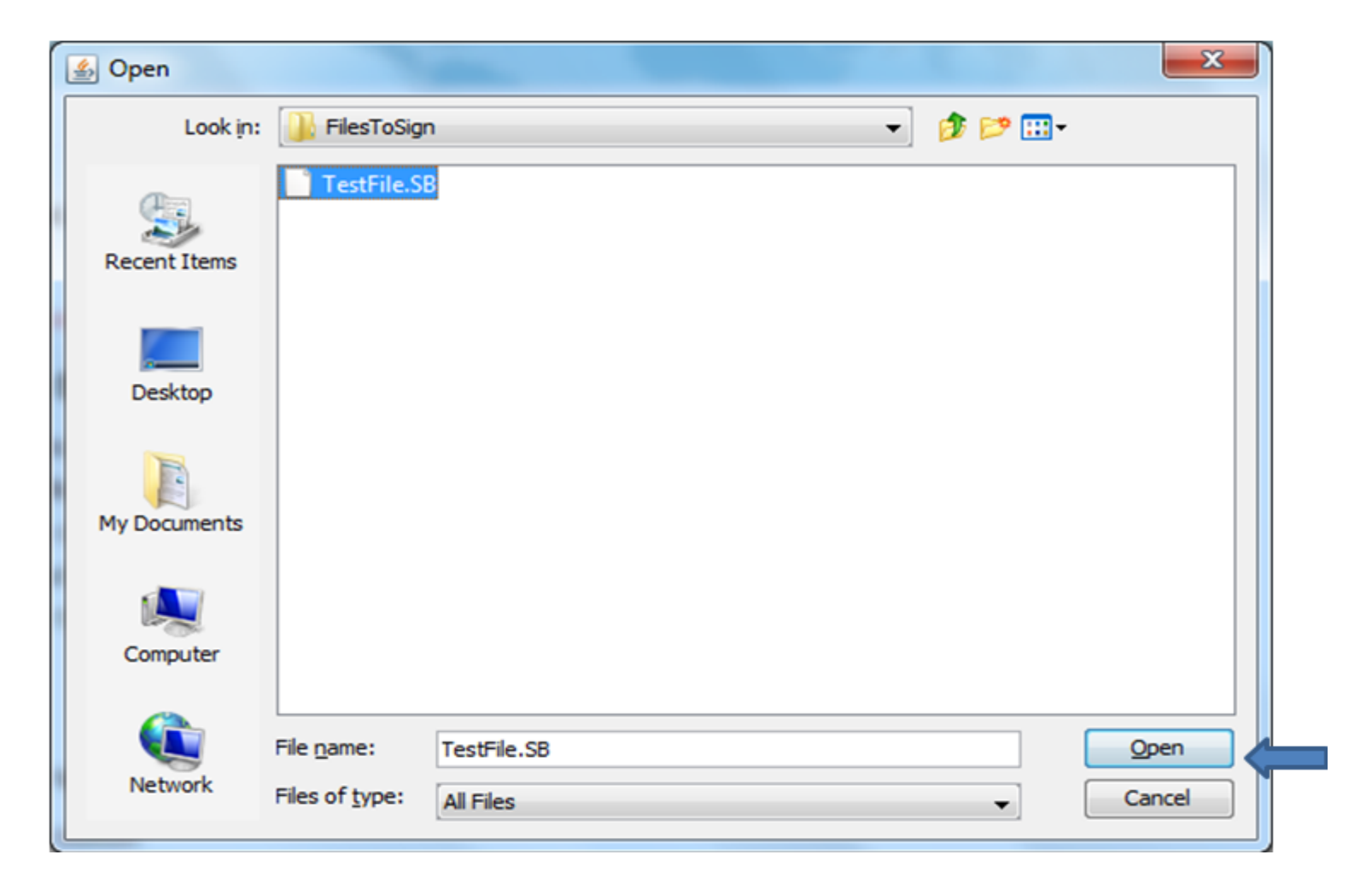

### Another pop up will be displayed. User can select the certificate (which he has already installed) from the list and click OK.

| <u>*</u> |                  |           |                 | ×             |  |
|----------|------------------|-----------|-----------------|---------------|--|
|          |                  | Sel       | ect Certificate |               |  |
|          | Certificate Name | Serial No | Issuer Name     | Validity Date |  |
|          | Test 9 -         |           |                 |               |  |
|          | Test 10 -        |           |                 |               |  |
| 1 31     |                  |           |                 |               |  |
| Stell    |                  |           |                 |               |  |
|          |                  |           |                 |               |  |
|          |                  |           |                 |               |  |
|          |                  |           |                 |               |  |
|          | ОК               | Cancel    |                 |               |  |
|          |                  |           |                 |               |  |

# Validation status of the certificate will be displayed and file will be signed.

| 🛓 Validation status          | ×      |
|------------------------------|--------|
| Check Type                   | Status |
| Date validation              | false  |
| CCA ROOT SKI validation      | true   |
| Has Private Key              | true   |
| Certificate chain installed? | true   |
| CA validation                | true   |
| Class validation             | true   |
| Chain validation             | true   |
| Is signing allowed           | true   |
| CRL validation               | true   |
| ОК                           |        |

### Signed file will be saved at same location. Submit the signed file to ICEGATE.

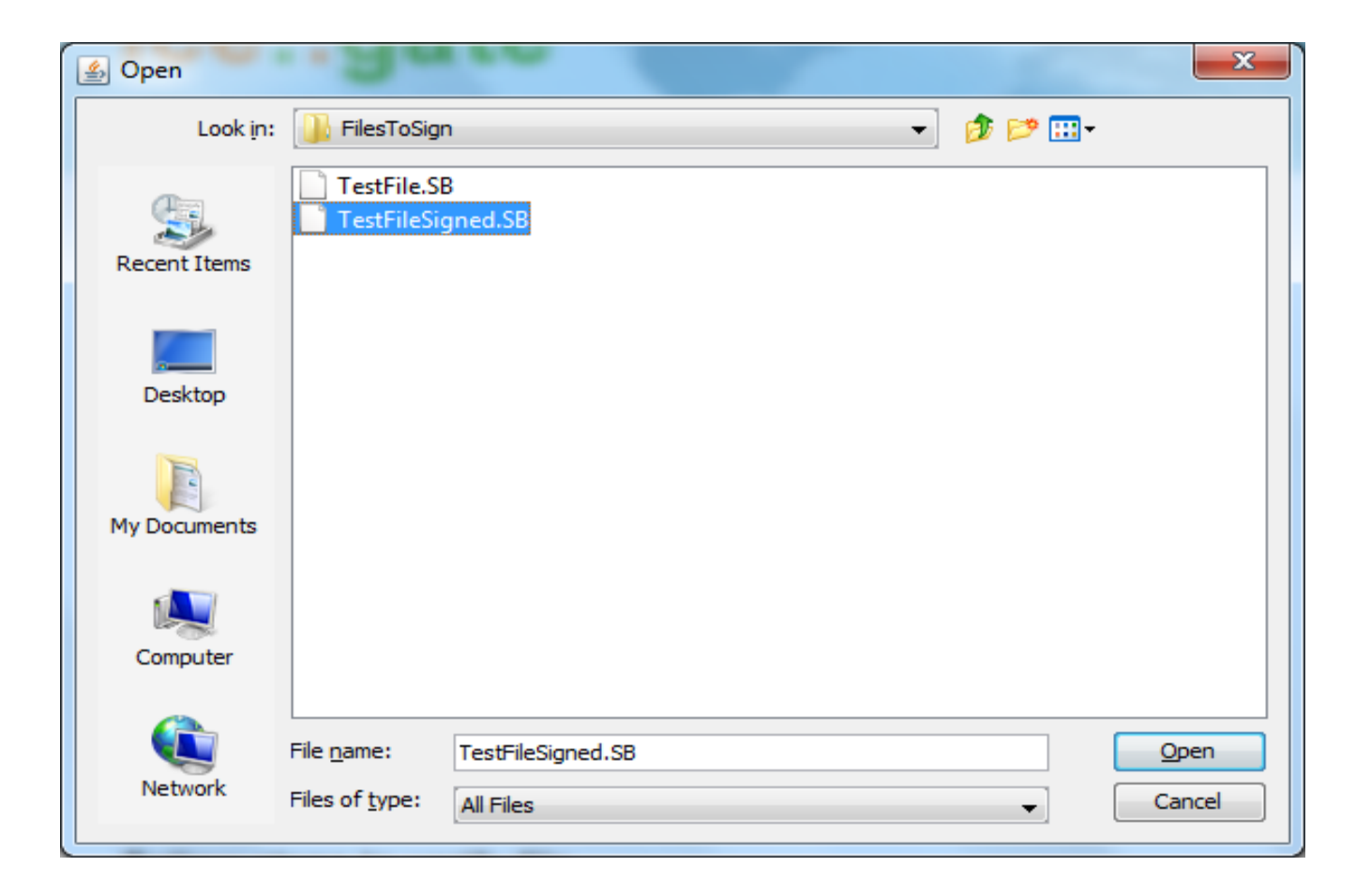